## Інструкція до онлайн-реєстрації

1. На сторінці https://apply.vistula.edu.pl/ натисни "Увійти/зареєструватися".

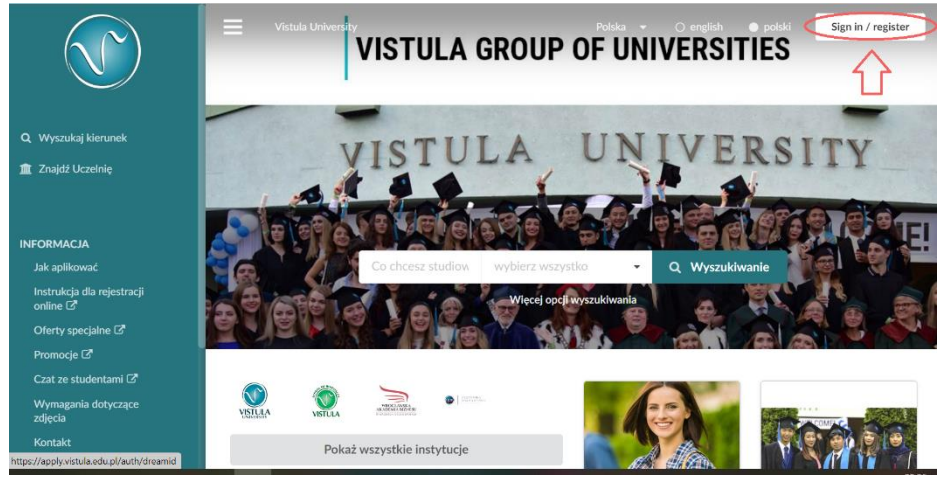

2. Обери "Я новий кандидат".

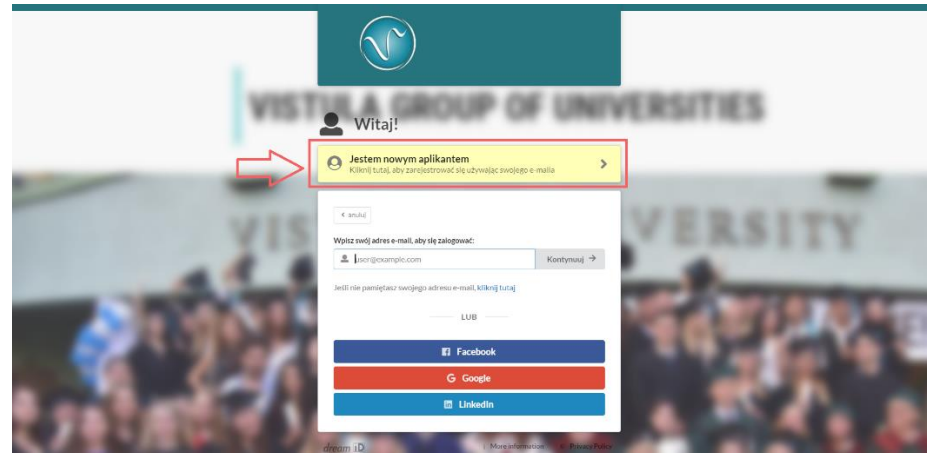

3. Введи адресу своєї електронної пошти и натисніть "Зареєструватися".

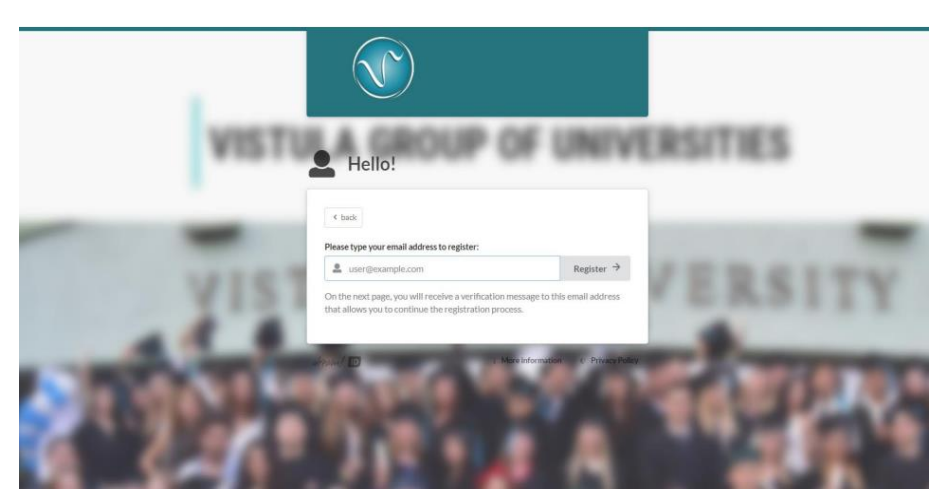

4. З'явиться інформація про те, що на твою електрону пошту надіслане одноразове посилання для входу і пін-код.

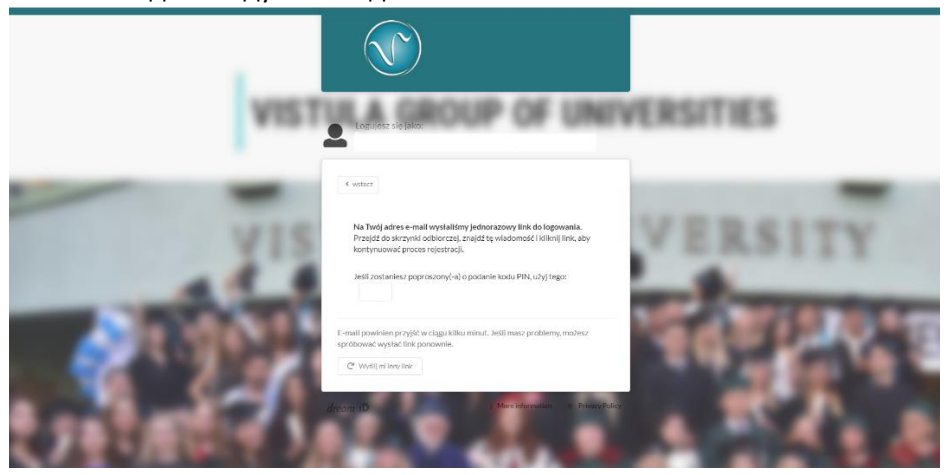

5. Перевір свою електронну пошту, натисни "**Натисни, щоб зареєструватися**". Система попросить ввести своє повне ім'я (як в паспорті!) і прізвище. Впиши спочатку ім'я, потім прізвище.

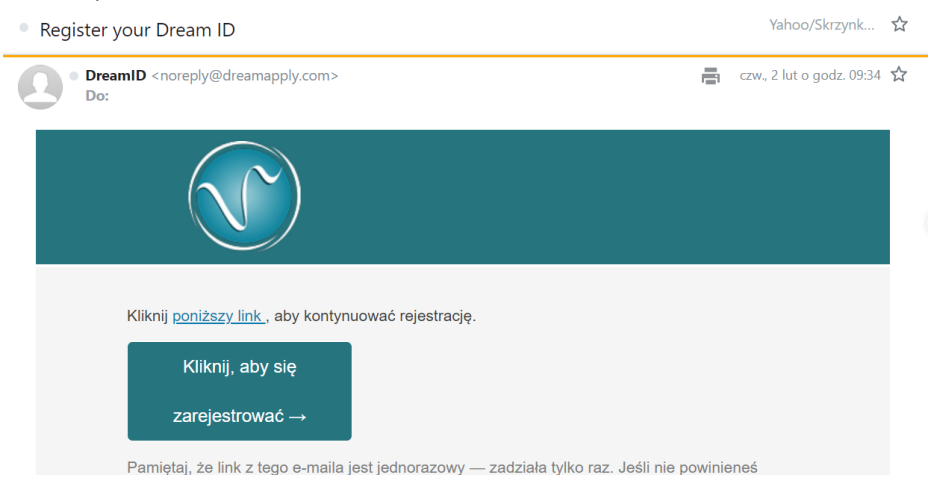

6. Система запитає, чи у тебе польське громадянство. Натисни "**Hi**", а після цього вкажи своє громадянство.

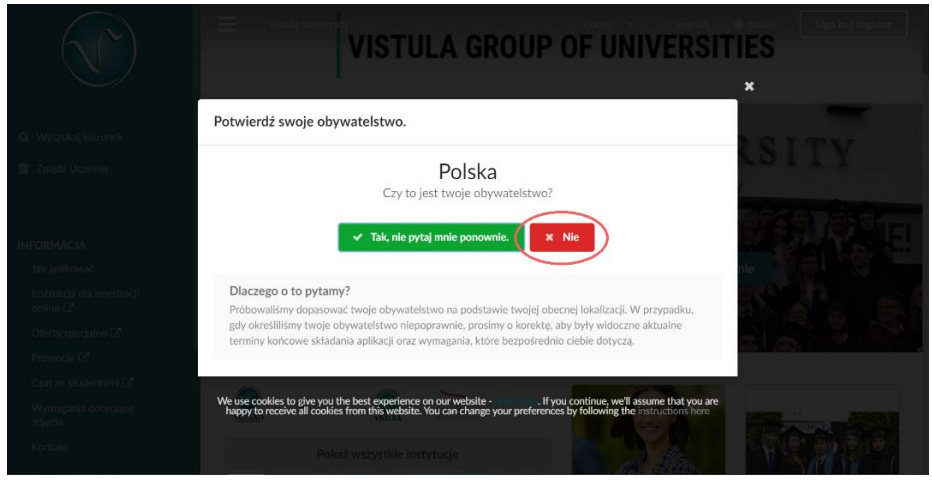

7. Залогуйся до себе в профіль. Зазнач всі необхідні згоди і натисни "**Продовжити**". Вітаємо, твій аккаунт створено!

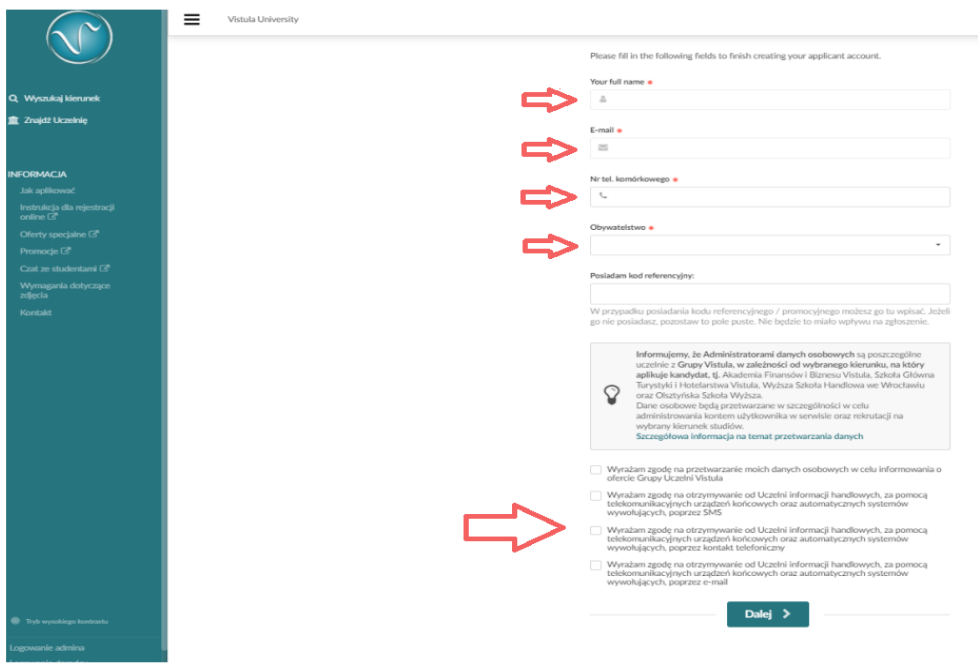

## 8. Обери університет.

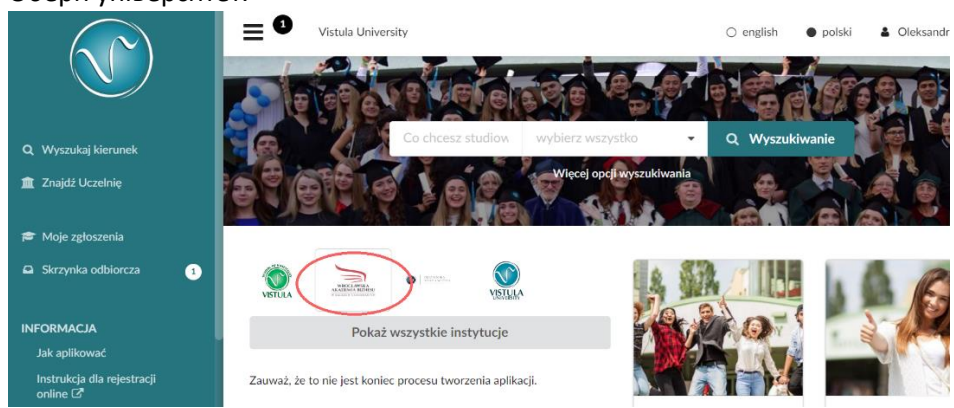

9. Обери спеціальність, форму, ступінь, мову навчання.

|                                             | Tistula University                                           |                                                 | 🔿 english 🌘 polski 👗 Oleksandra           |                             |
|---------------------------------------------|--------------------------------------------------------------|-------------------------------------------------|-------------------------------------------|-----------------------------|
|                                             | Szukaj kierunków                                             |                                                 |                                           |                             |
| Q. Wyszukaj kierunek                        | Zaznacz wszystko                                             | Okresy akademickie:                             | Tryby studiów:                            | Język wykładowy:            |
| 🕱 Znajdż Uczelnię                           | Studia inżynierskie 28<br>Jednolite studia                   | 2023/24<br>Semestr zimowy<br>2022/23            | riestacjonarne 83     Online 18           | ✓ angielski se<br>turecki 3 |
| Moje zgłoszenia                             | magisterskie (s)<br>Studia magisterskie (s4)                 | Semestr letni 2022/23<br>Rok akademicki 2022/23 | stacjonarne (realizowane<br>w weekendy) 1 |                             |
| Skrzynka odbiorcza 1                        | Studia podyplomowe 12<br>Przygotowawcze kursy<br>językowe 12 | Semestr styczniowy<br>2022/23                   |                                           |                             |
|                                             | Letnie i zimowe kursy<br>językowe 18                         | 2021/22<br>Semestr letni 2021/22                |                                           |                             |
| Jak aplikowac<br>Instrukcja dla rejestracji | Programy Wymiany<br>Studenckiej 6                            | Semestr zimowy<br>2020/21                       |                                           |                             |
| Offerty specjalne 🖓                         | Scholarship 1                                                | Semestr letni 2020/21                           |                                           |                             |
| Promocje 🗗<br>Czat ze studentami 🗗          |                                                              | Q Wyszu                                         | kaj kierunek                              |                             |

## 10. Натисни "Подати заявку".

|                                        | Uistula University                                                                                                    |                                                                                                    | 🔿 english 🌘 polski 🛔 Oleksandra                                            |
|----------------------------------------|----------------------------------------------------------------------------------------------------|----------------------------------------------------------------------------------------------------|----------------------------------------------------------------------------|
|                                        | r Udostępnij                                                                                                    |                                                                                                    |                                                                            |
| Q Wyszukaj kierunek                    | and the second second sec | Business Management (Management Program)<br>Studializerciackie stacioname 3 lata (6 semestrów) / 3 wars (6         | Zaaplikuj teraz!                                                           |
| 🏛 Znajdź Uczelnię                      | Wrocławska Akademia Biznesu<br>w Naukach Stosowanych                                                                                                    | semesters)<br>Język wykładowy: angielski                                                                           | ☐ Termin końcowy zgłoszenia<br>31 sie 2023, 23:59:59 Europe/Warsaw<br>time |
| 🞓 Moje zgłoszenia                      | Polska, Wrocław<br>Wydział Ekonomiczno-Menedżerski,<br>Wrocław                                                                                                    | Czesne: 2 300 € za rok                                                                                             |                                                                            |
| Skrzynka odbiorcza                     |                                                                                                    | i Więcej informacji                                                                                                |                                                                            |
| INFORMACJA                             |                                                                                                    |                                                                                                    |                                                                            |
| Jak aplikować                          | NUMERA AND AND AND AND AND AND AND AND AND AN                                                                                                    | Hotel Industry (Tourism and Leisure Program)<br>Studia licencjackie, stacjoname, 3 lata (6 semestrów) / 3 years (6 | Zaaplikuj teraz!<br>Semestr zimowy 2023/24                                 |
| Instrukcja dla rejestracji<br>online 🗗 | Wrocławska Akademia Biznesu<br>w Naukach Stosowanych                                                                                                    | semesters)<br>Język wykładowy: angielski                                                                           | Termin końcowy zgłoszenia<br>31 sie 2023, 23:59:59 Europe/Warsaw           |
| Oferty specjalne                       | Polska, Wrocław<br>Wydział Ekonomiczno-Menedżerski,                                                                                                    | Czesne: 2 300 € za rok                                                                                             | ame                                                                        |
| Promocje 🗗                             | Wrocław                                                                                                    | i Wiesei informacii                                                                                                |                                                                            |
| Czat ze studentami 🗹                   |                                                                                                    | a vvięcej informacji                                                                                               |                                                                            |

11. Заповни всю необхідну інформацію в полях, позначених зірочкою \*.

|                                        | 1   | 6 Vistula University                      | ⊖ english ● polski 👗 Oleksandra                                                                                                    |
|----------------------------------------|-----|-------------------------------------------|----------------------------------------------------------------------------------------------------|
|                                        |     | Priorytety                                |                                                                                                    |
| Q, Wyszukaj kierunek                   |     | Profil<br>Dane kontaktowe                 | Prostmy o vypemienie czałą apikacji w atłabace ie achistowi<br>Przesu wybrzyne opcje w póre luk wód Jak o dziwieciedały. Twoje aktualne priorytety.<br>Opcje, które zostały już przesłane, nie mogą być przenoszone i nie można zmieniać ich kolejności względem siebie. |
| 🏛 Znajdź Uczelnię                      |     | Wykształcenie                             | Business Management (Management Program)                                                                                                    |
| 🕿 Moje zgłoszenia                      | •   | Języki                                    | Contract internegativity in transportation in Fogure      Starba licencipickie, stacjonarne      participickie     Wrechawka Nadomini Biznesuw Nakadah Storowanych, Wydalał Ekonomiczno-Menestienski                                                                     |
| 🖬 Zadania                              | 3   | Zatrudnienie                              | Termin kohcowy: 31 sie 2023                                                                                                    |
| Skrzynka odbiorcza                     | 0 L | Dodatkowe aktywności<br>Pobyty za granicą | + Dokonaj kolejnego wyboru                                                                                                    |
| INFORMACJA                             |     | Inne                                      |                                                                                                    |
| Jak aplikować                          |     | Dokumenty                                 |                                                                                                    |
| Instrukcja dla rejestracji<br>online 🖓 |     | Lieta molta                               |                                                                                                    |
| Oferty specjalne 🗗                     |     | Lista zadan                               |                                                                                                    |
| Promocje 🗗                             |     | Podpis                                    |                                                                                                    |
| Czat ze studentami 🖓                   | ľ   |                                           |                                                                                                    |
| Wymagania dotyczące<br>zdjęcia         |     |                                           |                                                                                                    |
| Kontakt                                |     | < Następna sekcja 🔰                       | ⊙ Save as a draft A Prześlij                                                                                                    |
|                                        |     |                                           |                                                                                                    |

 Щоб завантажити скани паспорта, документів про освіту та мовного сертифіката (якщо є), вибери Документи та натисни в зазначеному місці, щоб вибрати файл, який хочеш прикріпити.

|                                           | Vistula University                      | 🔿 english 🔹 Øleksandra                                                                                                    |
|-------------------------------------------|-----------------------------------------|----------------------------------------------------------------------------------------------------|
|                                           | Profil<br>Dane kontaktowe               | Please carefully study the requirements in the checklist and uplead the required documents. You will need to scan<br>them into the computer and them uplead them below.                                                    |
| Q, Wyszukaj kierunek<br>🏦 Znajdž Uczelnię | Wykształcenie<br>Języki<br>Zatrudnienie | Nie załadowano żadnych dokumentów     Użył formularza poniżej aby wgrać wymagane dokumenty                                                                                                    |
| 🗯 Moje zgłoszenia 🔹 🕚                     | Dodatkowe aktywności                    |                                                                                                    |
| 🖾 Zadania 🔹 🕄                             | Pobyty za granicą                       | <b>A</b>                                                                                                    |
| Skrzynka odbiorcza 2                      | Inne                                    | Kliknij by wybrać dokument z dysku, lub upuść je tutaj                                                                                                    |
| INFORMACJA                                | Dokumenty                               | 2                                                                                                    |
| Jak aplikować                             | Esta zouari                             | Możesz przesyłać tylko pliki o maksymalnym rozmiarze 10 MIB każdego z następujących typów: JPEG, GIF, PNG,<br>PDF. Należy unewnić sie, że obraz nie jest rozmazany lub znieksztatorow. Pamietaj że musi on być czytelow po |
| Instrukcja dla rejestracji<br>online 🖓    | Podpis                                  | wydrukowaniu. Dokumenty muszą być w pozycji pionowej (nie do góry nogami) oraz w trybie portretowym (wyższy<br>niż szerszy).                                                                                               |
| Oferty specjalne 🛛                        |                                         | Other common office file formats (Word, Excel, PowerPoint) are supported as well.                                                                                                    |
| Promocje 🗷                                |                                         |                                                                                                    |
| Czat ze studentami 🖓                      |                                         |                                                                                                    |
| Wymagania dotyczące<br>zdjęcia            |                                         |                                                                                                    |
| Kontakt                                   | < Następna sekcja >                     | ⊙ Save as a draft <b>⊀ Prześlij</b>                                                                                                    |

 Коли всі вкладки заповнені й документи завантажені, останній крок – натиснути "Відправити ". Вітаємо, Ти подав/ла заявку на вступ! Вона буде опрацьована і найближчим часом ти отримаєш відповідь.

|                                        | Vistula University        | 🔿 english 🔹 polski 🛔 Oleksandra                                                                                                    |
|----------------------------------------|---------------------------|----------------------------------------------------------------------------------------------------|
|                                        | Priorytety                |                                                                                                    |
| Q. Wyszukaj kierunek                   | Profil<br>Dane kontaktowe | Prostimy ovypołnienie calej aplikacji w altabecie kaćinskimi<br>Przesui wybrane ocjew się bie luw ódł. Apł odzieciedki Twoje aktualne priorviety.<br>Opcje, które zostały już przesłane, nie mogą być przenoszone i nie moźna zmieniać ich kolejności względem siebie. |
| a Znajdź Uczelnię                      | Wykształcenie             | Business Management (Management Program)                                                                                                    |
| 🎓 Moje zgłoszenia 🔹 🕤                  | Języki                    | 🕒 Studia licencjackie, stacjonarne 🌘 angielski                                                                                                    |
| 📓 Zadania 🛛 🌖                          | Zatrudnienie              | <ul> <li>Winclawsia Akadema Ilamesu w Naukach Stosowanych, Wydzał Łkonomiczno-Menedzerska</li> <li>Termin końcowy: 31 sie 2023</li> </ul>                                                                                                    |
| Skrzynka odbiorcza 2                   | Dodatkowe aktywności      |                                                                                                    |
|                                        | Pobyty za granicą         | + Dokonaj kolejnego wyboru                                                                                                    |
| INFORMACJA                             | Ince                      |                                                                                                    |
| Jak aplikować                          |                           |                                                                                                    |
| Instrukcja dla rejestracji<br>online 🖪 | Dokumenty                 |                                                                                                    |
| Oferty specialne 🗹                     | Lista zadań               |                                                                                                    |
| Promocje 🗗                             | Podpis                    | _                                                                                                    |
| Czat ze studentami 🗗                   |                           | Л                                                                                                    |
| Wymagania dotyczące                    |                           |                                                                                                    |
| Kontakt                                | < Następna sekcja 义       | ⊙ Save as a draft 🖉 Prześlij                                                                                                    |
|                                        |                           |                                                                                                    |